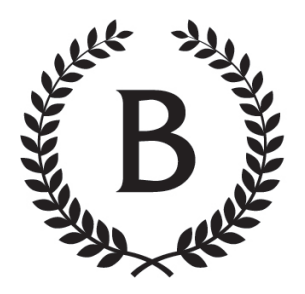

# Center for Accessibility Resources & Disability Services

BARNARD COLLEGE

# Assigning Additional Time to a Canvas/Courseworks Quiz or Exam

## First, make sure that your quiz is published.

If you would like to manage the quiz moderation options before allowing students to access it, set the quiz as "Available from date to a future date" and publish the quiz. Your students will not receive a notification for an unavailable quiz. Once you've made timing moderations, you can unpublish the quiz to save your moderations. You can then continue to edit the quiz prior to publishing it for your students to access.

#### Once your quiz has been published, go to "Moderate This Quiz" as seen below:

|                       | est > c |                          |                |             |                |           |               |        |   |
|-----------------------|---------|--------------------------|----------------|-------------|----------------|-----------|---------------|--------|---|
| Test Term             |         |                          |                |             |                | Published | Preview       | N Edit | : |
| Home                  |         |                          |                |             | -              |           |               |        |   |
| Announcements         | Ø       | Test Quiz 1              |                |             |                |           |               |        |   |
| Assignments           |         |                          |                |             |                |           |               |        |   |
| Discussions           |         | Here are the quiz instru | ictions.       |             |                |           |               |        |   |
| Grades                |         |                          |                |             |                |           |               |        |   |
| People                |         |                          |                |             |                |           |               |        |   |
| Pages                 | ø       |                          |                |             |                |           |               |        |   |
| Files                 | ø       |                          |                |             |                |           |               |        |   |
| Syllabus              |         |                          |                |             |                |           |               |        |   |
| Outcomes              | ø       |                          | Quiz Type      | Graded Quiz |                |           |               |        |   |
| Rubrics               |         |                          | Points 4       | ł           |                |           |               |        |   |
| uizzes                |         | Assi                     | gnment Group   | Assignments |                |           |               |        |   |
| odules                | ø       | Sh                       | uffle Answers  | 10          |                |           |               |        |   |
| nforoncos             |         |                          | Time Limit 6   | 0 Minutes   |                |           |               |        |   |
| Interences            |         | Mui                      | ew Responses   | 10          |                |           |               |        |   |
| Dilaborations         |         | One Que                  | tion at a Time | 10          |                |           |               |        |   |
| hat                   |         |                          |                |             |                |           |               |        |   |
| ttendance             |         | Due                      | For            |             | Available from | U         | Intil         |        |   |
| liazza                |         | Sep 25 at 10pm           | Everyon        | e :         | Sep 25 at 9pm  | S         | ep 25 at 10pr | n      |   |
| esearch Guide         |         |                          |                |             |                |           |               |        |   |
| ubmit Grades t<br>SOL | D       |                          |                |             | Preview        |           |               |        |   |
| hoto Roster           |         |                          |                |             |                |           |               |        |   |
| ourse Info            |         |                          |                |             |                |           |               |        |   |

Then, click the **pencil icon** next to the name of the student or students who have extended time accommodations, as seen below.

| Test Term                |   | Moderate Quiz         |         |      |               |       |            |
|--------------------------|---|-----------------------|---------|------|---------------|-------|------------|
| Announcements            | Ø | Search People         |         |      |               |       | Filter     |
| Assignments              |   | Student               | Attempt | Time | Attempts Left | Score | <b>C</b> 2 |
| Grades                   |   | Prendergast, Angelene |         |      | 1             |       | Ø          |
| People                   |   |                       |         |      |               |       |            |
| Pages                    | Ø |                       |         |      |               |       |            |
| Files                    | ø |                       |         |      |               |       |            |
| Syllabus                 |   |                       |         |      |               |       |            |
| Outcomes                 | Ø |                       |         |      |               |       |            |
| Rubrics                  |   |                       |         |      |               |       |            |
| Quizzes                  |   |                       |         |      |               |       |            |
| Modules                  | Ø |                       |         |      |               |       |            |
| Conferences              |   |                       |         |      |               |       |            |
| Collaborations           |   |                       |         |      |               |       |            |
| Chat                     |   |                       |         |      |               |       |            |
| Attendance               |   |                       |         |      |               |       |            |
| Piazza                   |   |                       |         |      |               |       |            |
| Research Guide           |   |                       |         |      |               |       |            |
| Submit Grades to<br>SSOL | e |                       |         |      |               |       |            |
| Photo Roster             |   |                       |         |      |               |       |            |
| Course Info              |   |                       |         |      |               |       |            |
| Library Reserves         |   |                       |         |      |               |       |            |

Once you've clicked on the pencil icon, a box will appear for that particular student. You'll need to calculate the amount of additional time that the student should receive when they attempt to take the quiz. More information about timing is below.

|       | Moderate Quiz         |                                                                                        |                                  |       |        |
|-------|-----------------------|----------------------------------------------------------------------------------------|----------------------------------|-------|--------|
|       |                       |                                                                                        |                                  |       | Filter |
|       | Student               | Attempt Time                                                                           | Attempts Left                    | Score | 65     |
|       | Prendergast, Angelene | -                                                                                      | 1                                |       |        |
|       |                       | Student Extensions                                                                     | ×                                |       |        |
|       |                       | Extensions for                                                                         |                                  |       |        |
|       |                       | Eiter Atterneter                                                                       |                                  |       |        |
|       |                       | everyone already gets 1                                                                | attempts                         |       |        |
|       |                       | Extra time on every attempt:<br>everyone already gets 60 minutes 30                    | minutes                          |       |        |
| izzes |                       | Quiz attempts whose availability dates have passed will still<br>time has not expired. | auto-submit even if the extended |       |        |
|       |                       | Manually unlock the quiz for the next                                                  | attempt                          |       |        |
|       |                       |                                                                                        |                                  |       |        |
|       |                       |                                                                                        | Cancel Save                      |       |        |
|       |                       |                                                                                        |                                  |       |        |
|       |                       |                                                                                        |                                  |       |        |
|       |                       |                                                                                        |                                  |       |        |
|       |                       |                                                                                        |                                  |       |        |
|       |                       |                                                                                        |                                  |       |        |
|       |                       |                                                                                        |                                  |       |        |

### Interpreting Timing for Testing Accommodations:

1.5x extended time: time and a half (e.g. a 3 hour exam would be 4.5 hours long)

2.0x extended time: double time (e.g. a 3 hour exam would be 6 hours long)

**Untimed breaks:** stop the clock rest breaks; for remote exams, 1/3 of the total exam time is added (e.g. a 3 hour exam would be 4 hours long). Break time should be added in addition to any additional extended time the student may also have, so a student with 1.5x plus untimed break accommodations who is taking a 3 hour exam would have 5.5 hours to complete it.

In the above example, the student has 1.5 x testing accommodations and the quiz is 60 minutes for the rest of the class. **Therefore, this student should receive an additional 30 minutes of testing time in order to be accommodated correctly.** 

| Test Term                | Moderate Quiz                                                                       |         |      |               |       |
|--------------------------|-------------------------------------------------------------------------------------|---------|------|---------------|-------|
| Announcements @          | Search People                                                                       |         |      |               |       |
| Assignments              | Student                                                                             | Attempt | Time | Attempts Left | Score |
| Grades                   | <ul> <li>Prendergast, Angelene<br/>gets 30 extra minutes on each attempt</li> </ul> |         |      | 1             |       |
| People                   |                                                                                     |         |      |               |       |
| Pages Ø                  |                                                                                     |         |      |               |       |
| Files Ø                  |                                                                                     |         |      |               |       |
| Syllabus                 |                                                                                     |         |      |               |       |
| Outcomes Ø               |                                                                                     |         |      |               |       |
| Rubrics                  |                                                                                     |         |      |               |       |
| Quizzes                  |                                                                                     |         |      |               |       |
| Modules Ø                |                                                                                     |         |      |               |       |
| Conferences              |                                                                                     |         |      |               |       |
| Collaborations           |                                                                                     |         |      |               |       |
| Chat                     |                                                                                     |         |      |               |       |
| Attendance               |                                                                                     |         |      |               |       |
| Piazza                   |                                                                                     |         |      |               |       |
| Research Guide           |                                                                                     |         |      |               |       |
| Submit Grades to<br>SSOL |                                                                                     |         |      |               |       |
| Photo Roster             |                                                                                     |         |      |               |       |
|                          |                                                                                     |         |      |               |       |

Once you have completed adding the additional time, this will be indicated as below.

Lastly, you'll need to unpublish the quiz and re-publish it to save your changes.

Click the green check box below to unpublish your quiz. Then click the gray icon that has replaced it to republish, as seen in the second screenshot below.

| V                                                                                                    | CARDS-Te                                                                                                    | est > Quiz                         | zzes                                                                                                    |                         |
|----------------------------------------------------------------------------------------------------|----------------------------------------------------------------------------------------------------|------------------------------------|----------------------------------------------------------------------------------------------------|-------------------------|
|                                                                                                    | Test Term                                                                                                    |                                    |                                                                                                    |                         |
| Account                                                                                                    | Home                                                                                                    |                                    | Search for Quiz                                                                                                    | + Quiz                  |
| B                                                                                                    | Announcements                                                                                                    | ø                                  |                                                                                                    |                         |
| Dashboard                                                                                                  | Assignments                                                                                                    |                                    | <ul> <li>Assignment Quizzes</li> </ul>                                                                                                    |                         |
| Ð                                                                                                    | Discussions                                                                                                    |                                    | a Test Quiz 1                                                                                                    |                         |
| My Courses                                                                                                 | Grades                                                                                                    |                                    | Not available until Sep 25 at 9:00pm   Due Sep 26 at 10pm   4 pts   4 Questions                                                                                                    |                         |
| Courses                                                                                                    | People                                                                                                    |                                    | •                                                                                                    |                         |
|                                                                                                    | Pages                                                                                                    | ø                                  |                                                                                                    |                         |
| Calendar                                                                                                   | Files                                                                                                    | Ø                                  |                                                                                                    |                         |
| Ē                                                                                                    | Syllabus                                                                                                    |                                    |                                                                                                    |                         |
| Inbox                                                                                                    | Outcomes                                                                                                    | ø                                  |                                                                                                    |                         |
| (i)<br>Help                                                                                                | Rubrics                                                                                                    |                                    |                                                                                                    |                         |
|                                                                                                    | Quizzes                                                                                                    |                                    |                                                                                                    |                         |
|                                                                                                    | Modules                                                                                                    | Ø                                  |                                                                                                    |                         |
|                                                                                                    | Conferences                                                                                                    |                                    |                                                                                                    |                         |
|                                                                                                    | Collaborations                                                                                                    |                                    |                                                                                                    |                         |
|                                                                                                    | Chat                                                                                                    |                                    |                                                                                                    |                         |
|                                                                                                    | Attendance                                                                                                    |                                    |                                                                                                    |                         |
|                                                                                                    | Piazza                                                                                                    |                                    |                                                                                                    |                         |
| К                                                                                                    | Research Guide                                                                                                    |                                    | Course Ch                                                                                                    | hat 🍝                   |
|                                                                                                    |                                                                                                    |                                    |                                                                                                    |                         |
| N.                                                                                                    |                                                                                                    | Test⇒ Qu                           | iizzes                                                                                                    |                         |
| ¥<br>()                                                                                                    | Test Term                                                                                                    | <mark>fest</mark> ≻ Qu             | Search for Quiz                                                                                                    | + Quiz :                |
| V<br>Account                                                                                               | Test Term                                                                                                    | Test > Qu                          | Search for Quiz                                                                                                    | + Quiz                  |
| Account                                                                                                    | Test Term<br>Home                                                                                                    | fest > Qu                          | Search for Quiz                                                                                                    | + Quiz :                |
| Account<br>Dashboard                                                                                       | Test Term<br>Home<br>Announcements<br>Assignments                                                                                         | fest > Qu                          | izzes Search for Quiz  • Assignment Quizzes                                                                                                    | + Quiz :                |
| Account<br>Dashboard                                                                                       | Test Term<br>Home<br>Announcements<br>Assignments<br>Discussions                                                                          | fest > Qu                          | izzes Search for Quiz  Assignment Quizzes  Search Quiz 1  Search Quiz 1  Search Q | + Quiz :                |
| Account<br>Dashboard<br>My Courses                                                                         | Test Term<br>Home<br>Announcements<br>Discussions<br>Grades                                                                               | fest⇒Qu                            | Search for Quiz         • Assignment Quizzes         Ø         Test Quiz 1<br>Not available until Sep 25 at 9:00pm   Due Sep 26 at 10pm   4 pts   4 Questions                                                                                                    | + Quiz :                |
| Account<br>Account<br>Dashboard<br>My Courses                                                              | Test Term<br>Home<br>Announcements<br>Assignments<br>Discussions<br>Grades<br>People                                                      | fest⇒Qu                            | Search for Quiz <ul> <li>Assignment Quizzes</li> <li>Rest Quiz 1</li> <li>Not available until Sep 25 at 9:00pm   Due Sep 26 at 10pm   4 pts   4 Questions</li> </ul>                                                                                                    | + Quiz :<br>:<br>:<br>: |
| X<br>Account<br>Dashboard<br>My Courses<br>Courses                                                         | Test Term<br>Home<br>Announcements<br>Assignments<br>Discussions<br>Grades<br>People<br>Pages                                             | fest > Qu                          | Search for Quiz         • Assignment Quizzes                                                                                                    | + Quiz :                |
| X<br>Account<br>Dashboard<br>My Courses<br>Caurses                                                         | Test Term<br>Home<br>Announcements<br>Assignments<br>Discussions<br>Grades<br>People<br>Pages<br>Files                                    | fest > Qu                          | Search for Quiz         • Assignment Quizzes         Image: State of the search of the search of the                                                                                     | + Quiz :                |
| X<br>Account<br>Dashboard<br>My Courses<br>Calendar<br>Calendar                                            | Test Term<br>Home<br>Announcements<br>Assignments<br>Discussions<br>Grades<br>People<br>Pages<br>Files<br>Syllabus                        | fest > Qu<br>; Ø<br>ø<br>ø         | Search for Quiz                                                                                                    | + Quiz :                |
| Account<br>Calendar<br>Calendar<br>Inbox                                                                   | Test Term<br>Home<br>Announcements<br>Assignments<br>Discussions<br>Grades<br>People<br>Pages<br>Files<br>Syllabus<br>Outcomes            | fest > Qu<br>。 Ø<br>Ø<br>Ø         | Search for Quiz <ul> <li>Assignment Quizzes</li> <li></li></ul>                                                                                                    | + Quiz :                |
| Account<br>Cashboard<br>My Courses<br>Courses<br>Calendar<br>Inbox<br>Account                              | Test Term<br>Home<br>Announcements<br>Assignments<br>Discussions<br>Grades<br>People<br>Pages<br>Files<br>Syllabus<br>Outcomes<br>Rubrics | iest > Qu<br>چ<br>چ<br>چ           | Search for Quiz         • Assignment Quizzes         S?         Test Quiz 1<br>Not available until Sep 25 at 9:00pm   Due Sep 26 at 10pm   4 pts   4 Questions                                                                                                    | + Quiz :                |
| Account<br>Cashboard<br>My Courses<br>Calendar<br>Lalendar<br>Lalendar<br>Lalendar<br>Lalendar<br>Lalendar | Test Term Home Announcements Assignments Discussions Grades People Pages Files Syllabus Outcomes Rubrics Quizzes                          | fest > Qu<br>; Ø<br>Ø<br>Ø         | Search for Quiz         • Assignment Quizzes         So         Test Quiz 1<br>Not available until Sep 25 at 9:00pm   Due Sep 26 at 10pm   4 pts   4 Questions                                                                                                    | + Quiz :                |
| Account<br>Cashboard<br>My Courses<br>Calendar<br>Inbox<br>Help                                            | CARDS-1 Test Term Home Announcements Assignments Discussions Grades People Pages Files Syllabus Outcomes Rubrics Quizzes Modules          | fest > Qu<br>; Ø<br>Ø<br>Ø<br>Ø    | Search for Quiz <ul> <li>Assignment Quizzes</li> <li>Test Quiz 1<br/>Not available until Sep 25 at 9:00pm   Due Sep 26 at 10pm   4 pts   4 Questions</li> </ul>                                                                                                    | + Quiz :                |
| Account<br>Calendar<br>Theorem<br>Calendar<br>Help                                                         | CARDS-1                                                                                                    | fest > Qu<br>; Ø<br>愛<br>愛         | Search for Quiz <ul> <li>Assignment Quizzes</li> <li></li></ul>                                                                                                    | + Quiz :                |
| X<br>Account<br>Dashboard<br>My Courses<br>Courses<br>Calendar<br>Help                                     | CARDS-1                                                                                                    | rest > Qu<br>چ<br>چ<br>چ           | Search for Quiz         • Assignment Quizzes         Image: Search for Quiz 1         Not available until Sep 25 at 9:00pm   Due Sep 26 at 10pm   4 pts   4 Questions                                                                                                    | + Quiz :                |
| X<br>Account<br>Dashboard<br>My Courses<br>Courses<br>Calendar<br>Inbox                                    | CARDS-1                                                                                                    | rest > Qu<br>چ<br>چ<br>چ           | Search for Quiz         • Assignment Quizzes         Image: Comparison of the sequence of the sequence of t                                                                                    | + Quiz :                |
| ✓<br>Account<br>Dashboard<br>My Courses<br>Calendar<br>Inbox<br>(€)<br>Help                                | CARDS-1                                                                                                    | jest > Qu<br>g<br>g<br>g<br>g<br>g | Search for Quiz <ul> <li>Assignment Quizzes</li> <li></li></ul>                                                                                                    | + Quiz :                |
| X<br>Account<br>Dashboard<br>My Courses<br>Calendar<br>Inbox                                               | CARDS-1                                                                                                    | iest > Qu<br>چ<br>چ<br>چ           | Search for Quiz         • Assignment Quizzes         Image: Comparison of the second second se                                                                                    | + Quiz :                |

Important notes:

- Quiz availability dates still apply when moderating a quiz. If the "Until date" passes when students are taking the quiz with extended time, the quiz auto-submits even if the student's time extension has not expired. Therefore, we recommend extending the "until date" until everyone's extended time accommodations would be completed.
- The maximum time you can extend a current attempt is 1440 minutes (24 hours).